# **EZYPLUSEX** Release Notes

# [Version 4.3.92]

# All right reserved TIFFA EDI SERVICES Co., Ltd.

No part of the content of this book may be reproduced or transmitted in any form or by any means without the written permission of the publisher.

#### E-Mail: support@tiffaedi.com Call Center: Tel: 02-018-7000 Fax: 02-018-7070

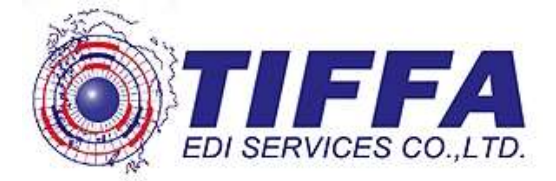

# Code: <u>EXP0836</u>

Subject: ปรับปรุงรายงาน "ใบขนสินค้าประจำเดือน"

#### Sub module: <EXP><พิมพ์รายงาน>

**Description**: ปรับปรุงให้รายการ ``ใบขนสินค้าประจำเดือน'' สามารถแสดง User Name ที่ สร้างใบขนฯ และ ภายในรายงานเพิ่ม Field ผู้สร้างใบขนฯ

- ผู้ใช้งานเลือกพิมพ์รายงาน | รายงานใบขนสินค้าประจำเดือน
- ทำการระบุวันที่ และ บริษัทผู้ส่งออก ต้องการแสดงข้อมูล
- Click check box "พิมพ์ User Name ที่สร้างใบขน" โดยสามรถแสดงได้ 2 แบบ

   แสดงแบบไม่เลือก User name โดยการเลือก box "พิมพ์ User Name
   ที่สร้างใบขน" แต่ผู้ใช้งานไม่ต้องทำการเลือก User Name โปรแกรมจะ
   แสดงรายงานทั้งหมดทก User ที่จัดทำใบขนฯ

| 🗂 รายงานเยชนสนดาขาออกประจาเดอน                                                                                                    | X                                                                                            |
|----------------------------------------------------------------------------------------------------|----------------------------------------------------------------------------------------------|
| ตั้งแต่วันที่ไบขน/ ตั้งแต่วันที่ส่งใบขน 01/06/18<br>ถึงวันที่ไบขน/ ถึงวันที่ส่งใบขน 02/08/18                                                                                                    | III ■ TDate ► ► OK                                                                           |
| ตั้งแต่รหัสผู้ส่งออก TEST1<br>ถึงรหัสผู้ส่งออก TEST1<br>Option                                                                                                    |                                                                                              |
| C Status 0209 C Status 0301 C Status 0309 C Status 0409                                                                                                    | <ul><li>ทั้งหมด</li></ul>                                                                    |
| ิสิทธิประโยชน์ (ถ้าไม่เลือกจะพิมพ์ทั้งหมด)<br>□ ชดเชยอากร □ BOI □ ขอคืน 19 ทวิ                                                                                                    |                                                                                              |
| ่ ⊓ สุทธินำกลับ                                                                                                    |                                                                                              |
| □ Free Zone □ IEAT (EPZ) □ Bond                                                                                                    |                                                                                              |
| <ul> <li>□ พิมพ์ Invoice no. 35 ตัวอักษรเท่านั้น</li> <li>Invoice no. 35 ตัวอักษรเท่านั้น</li> <li>Invoice no. 35 ตัวอักษรเท่านั้น</li> <l< td=""><td></td></l<></ul> |                                                                                              |
| ตั้งแต่ House B/L No. or AWB No.<br>ถึง House B/L No. or AWB No.                                                                                                    | <ul> <li>ทั้งหมด</li> <li>แสดงเฉพาะช่วง B/L no.</li> <li>ไม่แสดงเฉพาะช่วง B/L no.</li> </ul> |

รายงานจะแสดง User ID ที่สร้างใบขนฯ ฉบับนั้น

|       |                        |                                | TESTI             |                        | naseu ki                    | uie .                    |                       |                                   |             |                         | Page 1 of 1 |        |
|-------|------------------------|--------------------------------|-------------------|------------------------|-----------------------------|--------------------------|-----------------------|-----------------------------------|-------------|-------------------------|-------------|--------|
| HAU B | af. 101.               | เสขามันเข้าตัว<br>ผู้เสียงการี | เลขที่ในขนสินทั่ง | <u>infida</u><br>iilen | <u>ออานที่</u><br>ราวงปล่อง | uzed zamice              | <u>£1525</u><br>23865 | ะ รังผู้สั่งหวังผู้วันสินค่า<br>1 | Anthia lors | STA. STATUS THE<br>CODE | USER ID.    | RENARS |
| 1 .6  | NTES-0000071           | 0105542003308                  | A0041810600015    | 5610                   | 0254                        | TEST BOLISERVOOR         | 11                    | TEST                              | 8011955     | 0209                    | A20.001     |        |
| = .A  | 304000000400           | 0101040003108                  | A0041810700001    | 4718                   | 00200                       | TEST BOX 100013-0010     |                       | TEST                              | BCI LVBES   | 0209                    | ADDADE      |        |
| 1 4   | 3798000000378          | 0105542003306                  | A0051610600040    | 1411                   | 1101                        | TEST DOI 1985-0006       | - 11                  | TEST                              | DOLLADIN    | 0009                    | x20.001     |        |
| + A3  | 27 <b>7</b> 2008000406 | 0105342003305                  | A0051610700515    | 4710                   | 0520                        | TEST BOL OPERSOOLS LINES | - (ii                 | TEST                              | 5011950     | 0009                    | A05405      |        |
| r A   | 31220-0000377          | 0105342003306                  | A0071410408025    | 7611                   | 1181                        | TEST BOLOPES 0007 AIR    | 31                    | 12:01                             | 80119515    | 0209                    | A00.007     |        |
| * A   | 3(780-3000378          | 0101042000308                  | .60071810800800   | 2618                   | 0234                        | TEST BOI CRESSOOF        | 30                    | TEST                              | BOTLINESS   | 0209                    | ADDADT      |        |
| * A   |                        | 0101042003308                  | ADDITURIOPODERL   | 2418                   | 0234                        | TRUE BOX (PRES OND)      |                       | TRST                              | BOLLINGS    | 0209                    | A05-01      |        |
| 8 A   | 21 <b>91</b> 00000379  | 0101242003108                  | A0071610000000    | 5818                   | 0234                        | TEST BOLLHES OLD         | 44                    | THAT                              | -           | 00000                   | A255401     |        |
|       | 100000103975           | 0102342003108                  | A0671610600000    | 7618                   | 021+                        | TEST BOX 1885-0010       | -11                   | 1257                              | DOLUME!     | 0208                    | ADDER       |        |
| IR A  | 17980-100000-1         | 01011112003388                 | A007181000084     | 2418                   | 023+                        | TENT BOLLARS 0002        | 14                    | TEST                              | RELIERS     | 0000                    | A01401      |        |
| LI A  | 1780-18800.11          | 010104200388                   | A0571610600011    | 7418                   | 8234                        | VENT BOX OFFICE OFFICE   | 11                    | TENT                              | 00110005    | 8224                    | A20.001     |        |
| 11 A  | +1000000311            | 6105542003308                  | A0071610608036    | 1618                   | 0204                        | TEST BOI 1985/0013       | 14                    | 1157                              | 00119585    | 0209                    | A293401     |        |
| D A   | 20+000010EF            | 0105542000108                  | A0191010700002    | 910                    | 2811                        | TB73-00001               |                       | TEST                              | BOE         | 0209                    | ADLET       |        |
|       |                        | Total Declaratio               |                   | 13                     |                             | Total Cancel             | Ð                     |                                   |             |                         |             |        |

 เลือกแสดงเฉพาะ User Name ที่สร้างใบขนโดยการเลือก User Name ใน Drop down list โปรแกรมจะแสดงเฉพาะ User ที่ทำการ เลือก

| 🕄 รายงานใบขนสินด้าขาออกประจำเดือน                                                                                                    | X                                                                                            |
|----------------------------------------------------------------------------------------------------|----------------------------------------------------------------------------------------------|
| ตั้งแต่วันที่ไบขน <u>/_/</u> ดั้งแต่วันที่ส่งใบขน 01/06/18<br>ถึงวันที่ไบขน <u>/_/</u> ถึงวันที่ส่งใบขน 02/08/18                                                                               | Cancel                                                                                       |
| ตั้งแต่รหัสผู้สงออก TEST1<br>ถึงรหัสผู้สงออก TEST1<br>∟Option                                                                                                    |                                                                                              |
| C Status 0209 C Status 0301 C Status 0309 C Status 0409 ด ทั้งหม                                                                                                    | ด                                                                                            |
| สิทธิประโยชน์ (ถ้าไม่เลือกจะพิมพ์ทั้งหมด)                                                                                                    |                                                                                              |
| ี ชดเชยอากร □ BOI □ ขอดีน 19 ทวิ<br>□ สุทธินำกลับ □ Re-Export<br>□ Free Zone □ IEAT (EPZ) □ Bond                                                                                               |                                                                                              |
| <ul> <li>□ พิมพ์ Invoice no. 35 ตัวอักษรเท่านั้น</li> <li>□ พิมพ์ user name ที่สร้างใบขน</li> <li>ADMIN</li> <li>□ พิมพ์เฉพาะบริษัท GOLD CARD</li> <li>☑ แยกหน้ากระดาษตามรหัสลูกด้า</li> </ul> | <b>-</b>                                                                                     |
| ตั้งแต่ House B/L No. or AWB No.<br>ถึง House B/L No. or AWB No.                                                                                                    | <ul> <li>ทั้งหมด</li> <li>แสดงเฉพาะช่วง B/L no.</li> <li>ไม่แสดงเฉพาะช่วง B/L no.</li> </ul> |

|             |                 |                             | TESTI             |                        | nasou ki                    | de .                     |                       |                                   |             |                         | Page 1 of 1 |        |
|-------------|-----------------|-----------------------------|-------------------|------------------------|-----------------------------|--------------------------|-----------------------|-----------------------------------|-------------|-------------------------|-------------|--------|
| <u>étéu</u> | Raf. an.        | เสขาประสำคัว<br>ผู้เสียงานี | เลขที่ในขนสินคั่ง | <u>infida</u><br>iilen | <u>ออานที่</u><br>ราวงปล่อง | ized zaroice             | <u>£1522</u><br>23861 | ม รังผู้สั่งหรือผู้รับสินค่า<br>1 | Antiva lors | STA. STATUS THE<br>CODE | USER ID.    | EENLAR |
| 1           | ANTEG00000371   | 0105542003308               | A0041810600015    | 5.610                  | 0254                        | TEST BOLISERS OFF        | 11                    | TEST                              | 3011955     | 0209                    | 10.054      |        |
| 2           | A307E010000406  | 0101040003108               | A0041810700000    | 4718                   | 00200                       | TEST BOX 100013 0010     |                       | TEST                              | BOILINES    | 0209                    | ADD.4DT     |        |
| 1           | A317E000000378  | 0100542003306               | A0051610606040    | 1411                   | 1101                        | TEST DOI 100000          | 11                    | TEST                              | DOL LADES   | 0209                    | ADD DI      |        |
| 4           | A3172004000400  | 0101542003306               | A0051610708615    | 4718                   | 0520                        | TENT BOI 19885-0013-0392 | ) (ü                  | TEST                              | 20119251    | 0209                    | A05405      |        |
| 1           | A30920100037T   | 0105342003306               | A0071410000025    | 7611                   | 1181                        | TEST BOI (PERS 0007 ADR. | 11                    | 12:01                             | 2011021     | 0208                    | ADD IES     |        |
| *           | A3178010000378  | 0101042009306               | .60071410000000   | 2610                   | 0234                        | TEST BOI CRES 0007       | 30                    | TRUT                              | BOT LIPSES  | 0208                    | ADDADT      |        |
| *           | A3078030000000  | 0101042000308               | A0071810400811    | 2418                   | 0234                        | THIST BUT OFFICE OVER    |                       | TRUE                              | BOLINES     | 02209                   | A05401      |        |
|             | A31PED10000319  | 0101242003108               | A0071610000000    | 1010                   | 0234                        | TEST BOLLHES OLDE        | 14                    | TEST                              | 1011005     | 0.2009                  | A25401      |        |
|             | A30720100000331 | 0100340003108               | A0071810000000    | 7618                   | 021+                        | TEST BOLIABLOOID         |                       | TEST                              | DOLUMES.    | 0208                    | ADDADY      |        |
| 10.         | ANOPERUSORIES   | 0101342003388               | A00718100008H     | 2418                   | 0234                        | TENT BOLLARS OUT         | .14                   | TEST                              | RELIERS     | 0.008                   | A01401      |        |
| 14          | ATTROVESSOLE    | 010104200388                | A0571810800000    | 7818                   | 8234                        | TEST BOX OF BOX OF A     | 14                    | TENT                              | 00114885    | 8224                    | A20.001     |        |
| 43          | A317E600000354  | 0105542003308               | A0071610608036    | 7818                   | 020+                        | TEST BOI 1985/0013       | 44                    | 7257                              | 00119385    | 0209                    | AZSLEDT     |        |
| 13          | A3122010000405  | 0105542000108               | A0191610709002    | 910                    | 2811                        | TIP2A-00001              |                       | TEST                              | BOE         | 0209                    | ADLES .     |        |
|             |                 | Total Declaratio            | n.                | 13                     |                             | Total Cannel             | 0                     |                                   |             |                         |             |        |

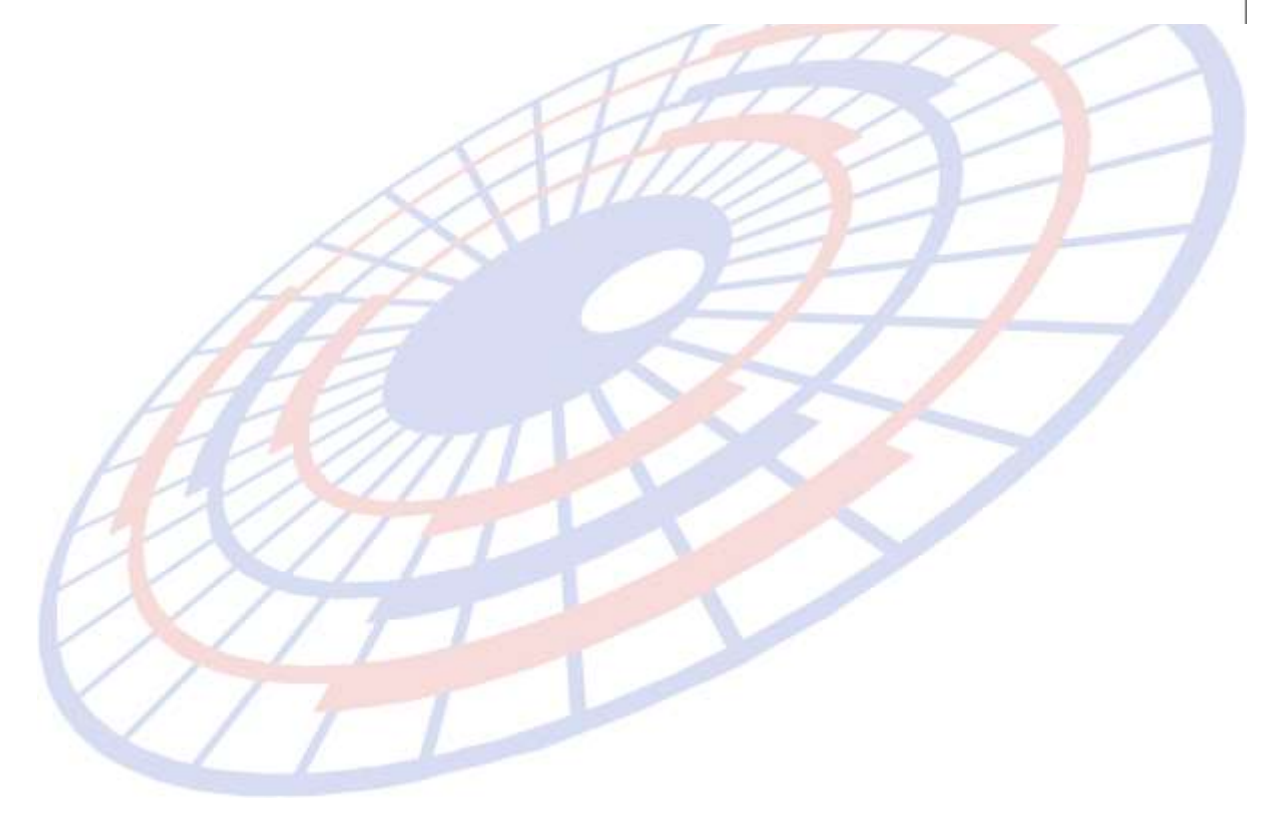

# Code: <u>EXP0844</u>

Subject: ปรับปรุงเอกสารใบขนสินค้าแบบฟอร์มเก่า ให้สามารถ Print ขนาด A4 ได้

#### Sub module: <EXP><จัดทำเอกสาร><พิมพ์ใบขนสินค้า> Description: ปรับปรุงเอกสารใบขนแบบฟอร์มเก่าให้สามารถ Print ขนาด A4 ได้

|            |                                                                                                    |                                                        | บาหสมกา                                          | กออก                                                                                                    | _                                  |                                    | nen, 101/                                                                 | 10     |
|------------|----------------------------------------------------------------------------------------------------|--------------------------------------------------------|--------------------------------------------------|----------------------------------------------------------------------------------------------------|------------------------------------|------------------------------------|---------------------------------------------------------------------------|--------|
|            | name (forfig broke)<br>ITAC (THALAND) CO LTD<br>In disare (disarefying for<br>() in Second with disarcs<br>and |                                                        | <sup>landern</sup> คำยังที่สาสา<br>003108 000000 | Mitwiki se kani<br>Mitwiki se kani<br>Tunulu Are wate<br>Expert Tar Incentive I<br>Inc. etc TEN TEST Inc | 0000407<br>D 0640200<br>0 10052004 | A024                               | ded n<br>11610700031<br>dematr                                            |        |
| N 11.      | man trange Derive                                                                                              |                                                        |                                                  |                                                                                                    |                                    |                                    |                                                                           |        |
| 16         |                                                                                                    |                                                        |                                                  | and the state of the state of the                                                                        |                                    |                                    |                                                                           |        |
| -          | PERSON 444444444444                                                                                            |                                                        |                                                  | 24062011012010                                                                                           | KULLANDA   KA                      | n Actor                            | nich.                                                                     | ÷      |
|            | 44 million (1997)                                                                                              |                                                        |                                                  | a demosinale                                                                                             | riche                              | NI DATHS                           | distante (icer)                                                           | 7      |
| 413        | 34134                                                                                                    |                                                        |                                                  |                                                                                                    |                                    |                                    |                                                                           |        |
|            |                                                                                                    | 1.0.00                                                 |                                                  | 11.0                                                                                                    | 0                                  | - 54                               | 0.0                                                                       | 1      |
| in r       | tan ma                                                                                                    | (haiter)                                               |                                                  | undernan-Germanische                                                                                     |                                    |                                    |                                                                           | 5      |
|            | 25HEP                                                                                                    | 13-00-2                                                | 507.                                             | and distance.                                                                                            | its In                             | 1000                               |                                                                           |        |
| 1.         |                                                                                                    | สำนักการเสียงการ                                       | 17 Skammin 2001                                  | TIMUTIA INTERN                                                                                           | 1072 10                            | LITTA INC.                         | 10.0                                                                      | Post - |
|            | With Hilling)                                                                                                  | Sim diam.                                              | dish isqu                                        | Brandfin                                                                                                 | Sind In                            | 1000                               | 5                                                                         | 120    |
| 131        | Case (TWO HIADRED TH                                                                                           | WETY CINE CACLE CIVE Y                                 |                                                  | 1.17HD+1<br>112525+2                                                                                     | 1 (0100 THE<br>57.4015 THE         |                                    |                                                                           |        |
| 1          | dimension of the second                                                                                        |                                                        | Patrian Disectory<br>21<br>Date                  | 6 (m4) and<br>22,218,500 MGM<br>(2016)                                                                   | (Heering)                          | 08<br>(10)<br>(10)<br>(10)<br>(10) | 1001-4002000<br>201971-24-07-2019<br>201971-24-07-2019<br>201402000000000 |        |
|            | the part and make and a                                                                                        | NEXT OFFICE OFFICE                                     |                                                  | 122 218 Mill (282)                                                                                       | toreal NEW                         | (L/m)                              |                                                                           |        |
| 1          | NEXT STATE OF A ALL DA MARK OF                                                                                 | TATION AND DRAF                                        | 0                                                | University                                                                                               | 1110.7                             | 3917.344                           | Derights                                                                  | -      |
| A4444      |                                                                                                    | 32466422                                               | 10041                                            | vitarik essa<br>7437554E<br>Dati (KGM                                                                    | timbelisine .                      |                                    | direfebare<br>direfebare                                                  |        |
|            | inid -                                                                                                    |                                                        |                                                  |                                                                                                    |                                    |                                    |                                                                           |        |
| Ť          |                                                                                                    |                                                        | 22                                               |                                                                                                    |                                    |                                    | Fo 2016 224 22                                                            |        |
|            |                                                                                                    |                                                        | 21<br>Eatre                                      | 22,216,500 KGM                                                                                           | 180                                | 180.00                             | 1/821 28 475/2043<br>2914020000000000                                     |        |
|            | IN THE REPORT AND IN ANY IN                                                                                    | NO BIA                                                 | 83<br>มนไฟฟ้า                                    | BRAREI                                                                                                   | 1910 3,335.47                      |                                    | 2005                                                                      |        |
|            | ALLA.                                                                                                    |                                                        |                                                  | /40/1040                                                                                                 |                                    |                                    | it op                                                                     |        |
| +          |                                                                                                    |                                                        |                                                  | -000 / KGM                                                                                               |                                    |                                    |                                                                           |        |
| 1          | nanat 🔶 🗭                                                                                                    |                                                        |                                                  | 11                                                                                                    |                                    |                                    | 1- THE 645 4                                                              | 1.     |
|            |                                                                                                    |                                                        | 21<br>Cime                                       | 22,218,500 KGM                                                                                           | LACE                               | 270 m                              | 1901 - 485/2018<br>178921 24 475/2348<br>191402000000311                  |        |
|            |                                                                                                    | and move                                               | 10                                               | 72.216 500 C82<br>(22.216.500 RA)                                                                        | 17-121                             | .711.01                            | 2                                                                         | -      |
|            | NECOSTRETON & AUDIT MADA PT                                                                                    | a ne-case all an Water setup                           | (Welling)                                        | 9FART3<br>00210001                                                                                       |                                    |                                    | nus                                                                       |        |
|            | 2005/24                                                                                                    |                                                        |                                                  | 14021040<br>003 / KGM                                                                                    |                                    |                                    | 0.00                                                                      |        |
|            | wind                                                                                                    |                                                        |                                                  |                                                                                                    |                                    |                                    | IN THE OWNER                                                              | C      |
| 14         | 1129-0289 Te<br>2-2381 Te                                                                                      | 56 G W                                                 | 00 KCM Treat NW:<br>00 CVP Treat Inv DTY:        | 88,848,500 HCM<br>32,218,500 DC                                                                          | 1.051                              | 546.00                             | 11.1790 B/2.85                                                            | 1      |
| Total Fil. |                                                                                                    | W70.110.1345.30                                        |                                                  | 22.218.500 KA                                                                                            | 1196.1                             | 1,000 62                           |                                                                           |        |
|            | verta                                                                                                    | งเริ่าหรือแก่หลุด เริ่มต<br>ฐาริเจราะกันการการการการกา | ຕັ້ງທີ່ເລື້ອການກັບງານແກ<br>ໃນການໄປອາຫາງານານ      | 0                                                                                                    |                                    | ata:                               |                                                                           |        |
| the        | fort mugita-                                                                                                   |                                                        |                                                  |                                                                                                    |                                    |                                    |                                                                           |        |
|            |                                                                                                    | (multi-fequence)                                       | in plant and                                     | Provide second                                                                                           |                                    |                                    |                                                                           |        |
|            |                                                                                                    |                                                        | IN THE PARTY OF                                  | A DOWNER THE REAL PROPERTY OF                                                                            |                                    |                                    |                                                                           |        |

# Code: <u>EXP0847</u>

Subject: ลบข้อมูล Invoice แยกแต่ล่ะ Invoice แต่ Term ไม่เปลี่ยนตาม Header ในรายการ

#### Sub module: <EXP><จัดทำเอกสาร>

**Description**: ปรับปรุงกรณีเลือก Term ในหน้ายอดรวม Invoice แยกแต่ล่ะ Invoice ไม่ เหมือนกับ Term หน้า Invoice Header และเมื่อลบยอดรวม Invoice แยกแต่ละ Invoice โปรแกรมจะเปลี่ยน Term ตามที่ระบุหน้า Invoice Header

#### Invoice Header M Jufindoyn Invoice - Ref. No. : ANPE010000404 00 unfers with funnuery CSV Facel สู้รัพทึก ADMIN Invoice header Invoice detail an 19 v5 Memo Export Declaration Control Other ANPE010000404 รห์สบริษัทส่งออก IIIIN - 🛤 เห็นแหล (ประเทศไทย) จำกัล วันที่ยืนไบวณ 05/07/2018 700/711 นิคมอกสาหกรรมอมสะนคร หม่ที่ 1 หานทอง หานทอง ขอบรี โทร 1 lt SignNet มีการรับจำงช่วง Purchase Order N/A Job Code . P lisana Broke ผู้ชื่อ/ผู้รับสินตัว Payment Term Price Term CIF 30 DAYS . รหัสผู้ชื่อ TEST . รับศึกธิ์รื่อตาม Invoice no. CIF . BANGKOK 10 **Delivery** Term TEST เฉลียด่า Fr.,For. ตาม Thin Fr. Ins. For 14 invoice detail 184 ราคา C น่าหน้อ ฐานะเมชิล ระสัมการถ้า WO • OT . F รายการ FOC ให้เฉลี่ยง่า Fr., Ins., For. Invoice Detail ประเภทพิกัด 9PART3 รหัสพิกัด 000085365099 ລຳດັບ 50001 🗹 แยกรายก ลำดับ [ 1 /11 แก้ไขพิกัด รหัสสถิติ 000/KGM รหัสสิทธิพิเศษ P/O no. 004 รหัสสินด้า 004 **- #** เป็นการค้า Ŧ บันทึกสิทธิประโยชน์ E AB CONTACTOR # ALLEN BRADLEY # 10 ปรีมาณตาม Inv. BOI 22,216.500 KGM -AAAAA เฉขที่บัตรส่งเสริมการฉงเ ปรีมาณตามใบขน 22,216.500 C62 • 004 น้ำหนักสทลิ 22,216.500 KGM -ราดาต่อหน่วย 0.00450 USD -T สวิต์ตัดต่อระบบไฟฟ้า จำนวนเงิน 100.00 TERM CIF ปีสินด้า 2013 ต้องการบันทึก/แก้ไขใบ ยหอสนดา NO BRAND ลักษณะสินด้า 🗖 พิมพ์ชื่อสินค้าในใบขนเรียงไว้ในบรรทัดเดียวกัน 2560 Formula BOI

# Code: <u>EXP0853</u>

Subject: ปรับปรุงตัดตัวอักขระพิเศษให้เหมือนกับโปรแกรม Ezyplus ขาเข้า

Sub module: <EXP><จัดทำเอกสาร> Description: ปรับปรุงตัดตัวอักขระพิเศษให้เหมือนกับโปรแกรม Ezyplus ขาเข้า

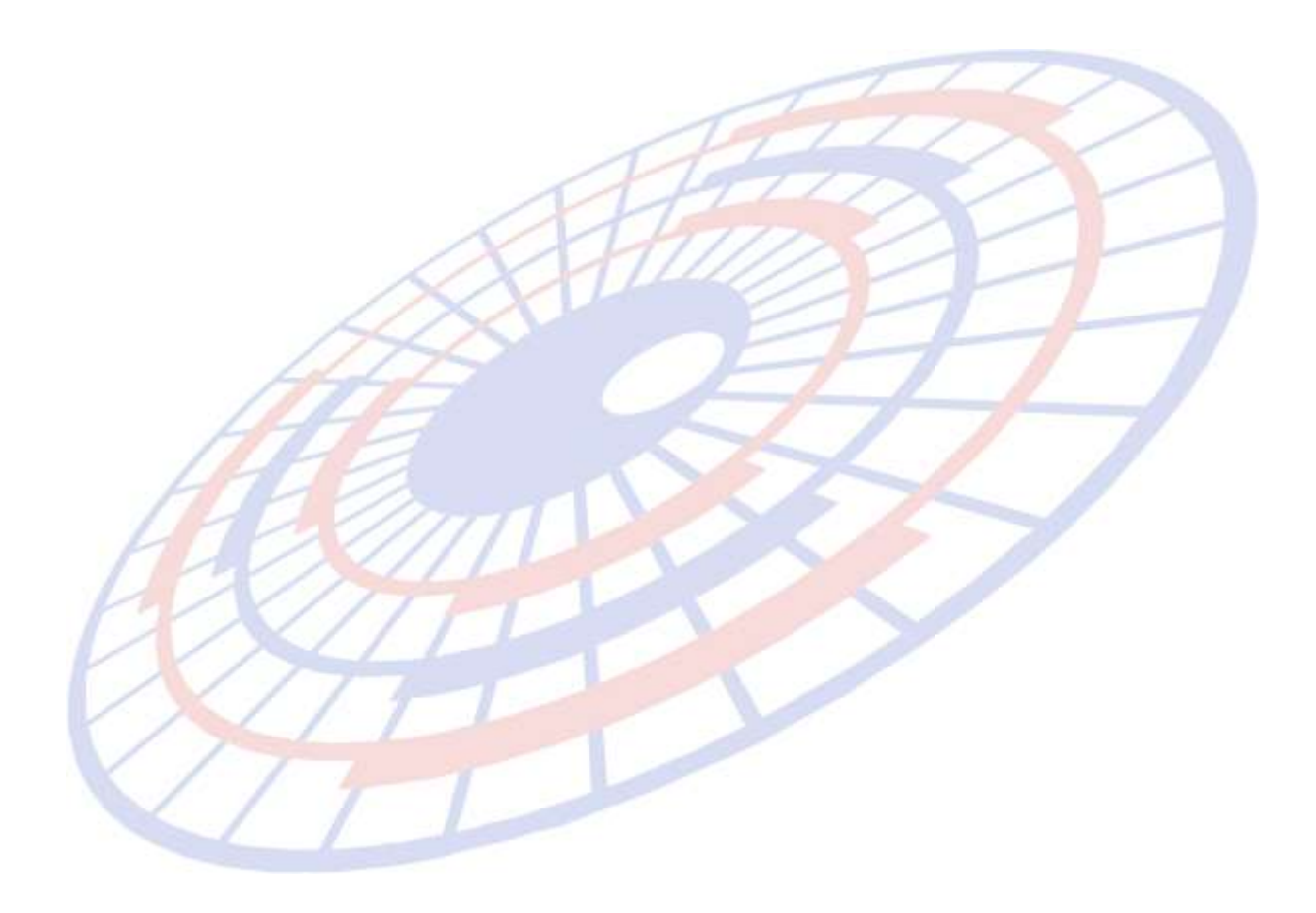

# Code: <u>EXP0854</u>

Subject: ปรับปรุงการ Import file

#### Sub module: <EXP><จัดทำเอกสาร>

**Description**: กรณีทำการ Import file เลือก Function "รับรายละเอียดสินค้าจาก Excel file เฉพาะที่มีใส่ค่ามาด้วย,แต่ถ้าไม่มีใส่ค่ามา ให้ใช้จากแฟ้มสินค้า" ให้สามารถ Import ข้อมูลให้ ได้ครบ เนื่องจากพบว่ามีการ Import ได้แต่จะแสดงบรรทัดที่ 3,4

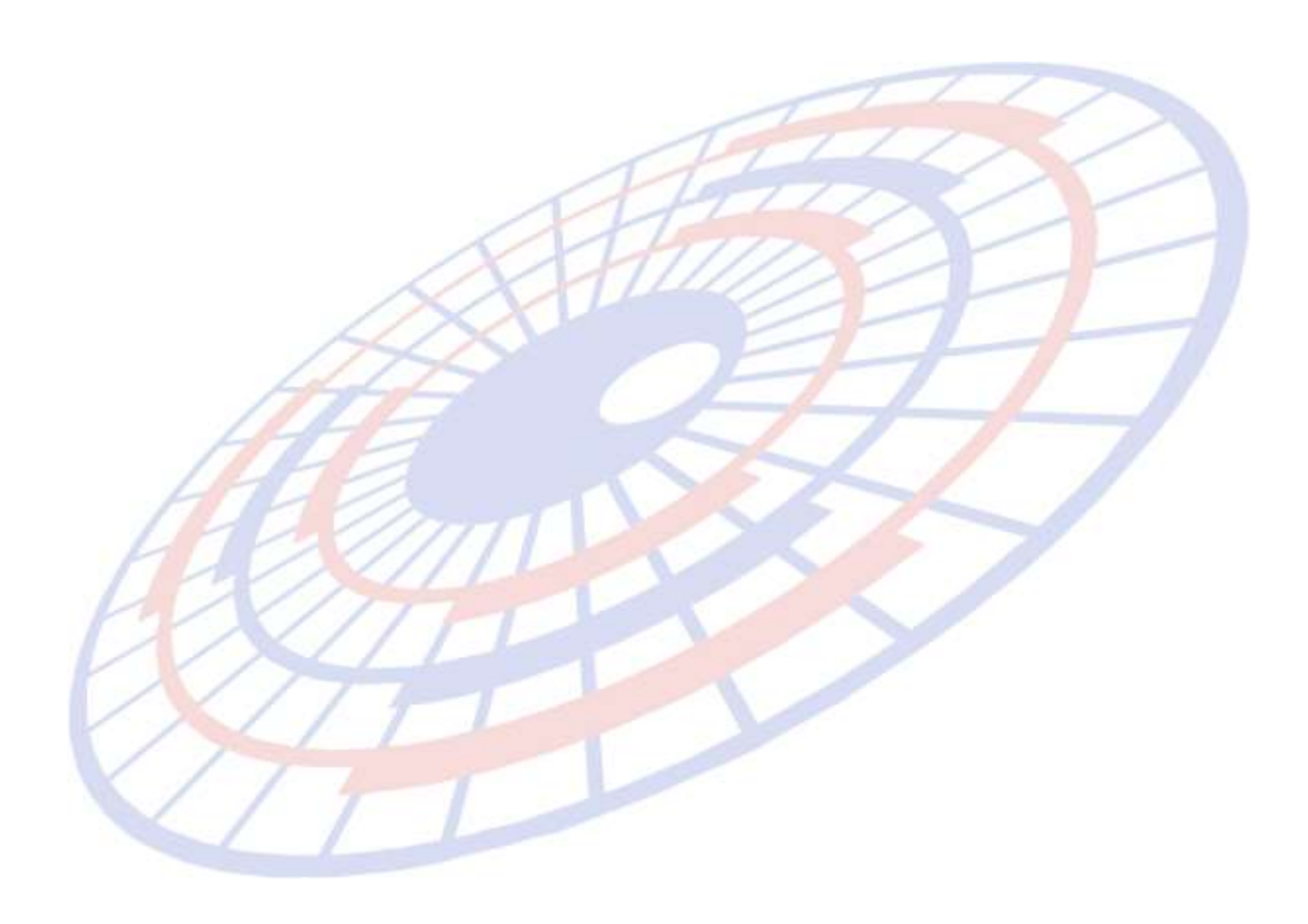

# Code: <u>EXP0855</u>

Subject: กรณีจาก Status 0301 เปลี่ยนเป็น 0409 โปรแกรมแสดงเป็นสีแดง

#### Sub module: <EXP><จัดทำเอกสาร>

**Description**: กรณีหลังจากที่ได้รับ Status 0301 เมื่อได้เปลี่ยน Status 0409 ให้ทำการปรับ จากตัวอักษรสีแดงเป็นสีเขียว

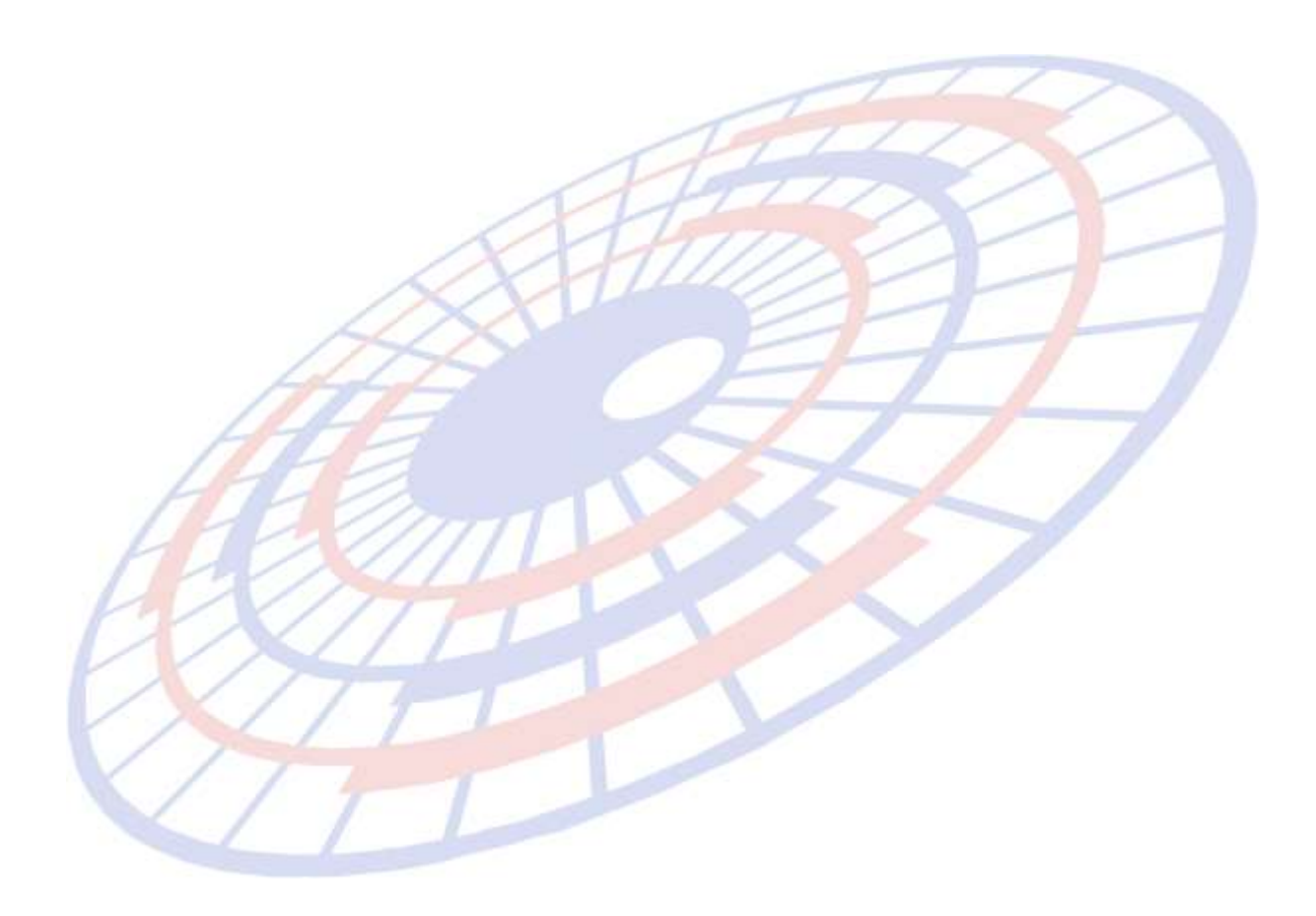

#### Code: <u>EXP0864</u>

Subject: ปรับการแสดง Formula BOI ตอน Preview และการแสดงรหัสสินค้าบางผู้ส่งออก

## Sub module: <EXP><จัดทำเอกสาร>

Description: ปรับปรุงเรื่องการแสดงข้อมูล BOI โดยมีวิธีการใช้งานดังนี้

แฟ้มบริษัทผู้ส่งออก ผู้ใช้ง<sup>้</sup>านทำการเลือก "พิมพ์รหัสสินค้าในใบขนสินค้า"

| 🗅 ปลโกมโมปรัต้แห่งเก                                                                            |                                                                                                    | - 🗆 🗙                         |  |  |  |  |  |  |  |  |  |  |  |
|-------------------------------------------------------------------------------------------------|----------------------------------------------------------------------------------------------------|-------------------------------|--|--|--|--|--|--|--|--|--|--|--|
| Close Style New                                                                                 |                                                                                                    |                               |  |  |  |  |  |  |  |  |  |  |  |
| ารสมปริษัท TEs                                                                                  | \$T1                                                                                                    | añn ADMIN<br>Adada 13/09/2018 |  |  |  |  |  |  |  |  |  |  |  |
| ง่าน่าหน้าชื่อ                                                                                  | มรีมัท 🔹 🗆 ไข้ SignNet ได้ลูกฝ่า approve                                                                              |                               |  |  |  |  |  |  |  |  |  |  |  |
| ซือมริษัท (ไทย)                                                                                 | ทตสอบ จำกัด                                                                                                    |                               |  |  |  |  |  |  |  |  |  |  |  |
| ชีอมริษัท (อังกฤษ)                                                                              | TEST CO.,LTD.                                                                                                    |                               |  |  |  |  |  |  |  |  |  |  |  |
| เสษประจำสังผู้เสียภาษี                                                                          | 0105542003108 สำนักมามาติ 0                                                                                           |                               |  |  |  |  |  |  |  |  |  |  |  |
| ที่อยู่ บรรทัด 1                                                                                | 123                                                                                                    |                               |  |  |  |  |  |  |  |  |  |  |  |
| ດ່ານລ                                                                                           | อามาอ                                                                                                    |                               |  |  |  |  |  |  |  |  |  |  |  |
| Saria                                                                                           | กรุ่มทพร หลือไประเมีย์ 10250                                                                                          |                               |  |  |  |  |  |  |  |  |  |  |  |
| โทร                                                                                             | FAX กลุ่มลูกอ้า                                                                                                    | 1                             |  |  |  |  |  |  |  |  |  |  |  |
| ประเภทบริษัท                                                                                    | E • Export MA • Maker                                                                                                 | 1                             |  |  |  |  |  |  |  |  |  |  |  |
| ระสัมบริษัท                                                                                     | N 🔸 ซะดังกรรมดา เสนที่พิเศษ เป็นลูกล้าล่าดีบพิ                                                                        |                               |  |  |  |  |  |  |  |  |  |  |  |
| <ul> <li>&gt; ไข้ Formula BOI</li> <li>&gt;&gt; ของัน 19 ทริ ม</li> <li>□ IEAT (EPZ)</li> </ul> | แทนหลิสสินด้าไน XML เ⊂ <u>สินด้าที่ไม่มี Formula BOI ได้เดือนด้วย</u><br>โลมร์ษัท 19 ทรี่ 32-1234<br>FREE ZONE I BOND |                               |  |  |  |  |  |  |  |  |  |  |  |
| รหัสขอเขยอากร 11                                                                                | 11 พมายเลขทะเบียน Certified Exporter ของผู้ส่งออก                                                                     |                               |  |  |  |  |  |  |  |  |  |  |  |
| AEOs Reference N                                                                                | lumber CISET DEFAULT                                                                                                  |                               |  |  |  |  |  |  |  |  |  |  |  |
|                                                                                                 | H                                                                                                    |                               |  |  |  |  |  |  |  |  |  |  |  |

## Code: <u>EXP0857</u>

**Subject**: ต้องการให้หน้าโปรแกรมมีปุ่มปลดล็อก กรณี Preview ใบขนแล้วโปรแกรมขึ้น Error "ต้องสร้างใบขนก่อน"

#### Sub module: <EXP><จัดทำเอกสาร>

**Description**: ปรับปรุงให้เมื่อ Preview ใบขนฯกรณีที่ใบขนฯผ่านและ โปรแกรมจะแสดง Pop up ดังภาพ

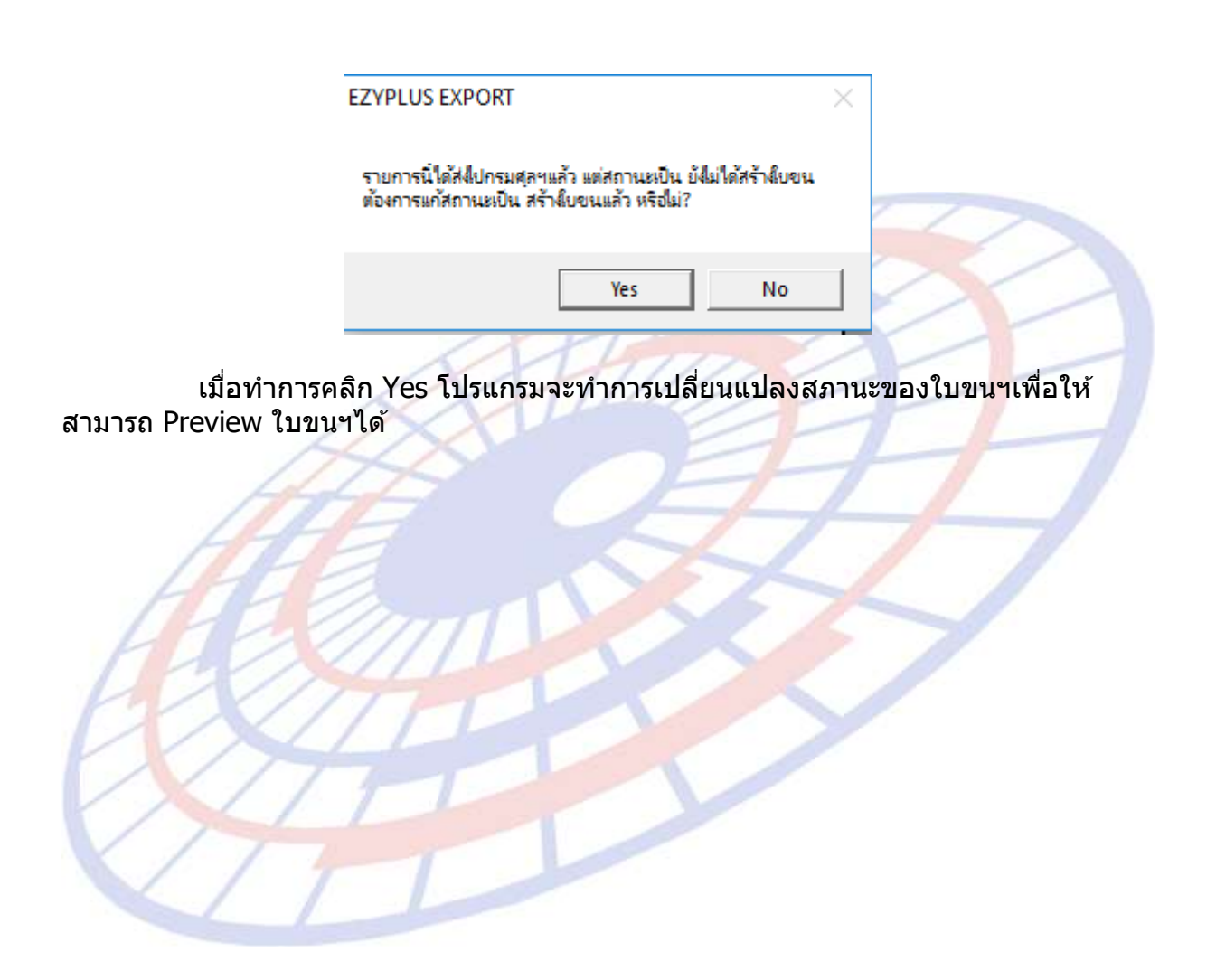

# Code: EXP0860

Subject: ปรับปรุงการแสดงรายงานประจำวัน

# Sub module: <EXP>><พิมพ์รายงาน>

**Description**: เนื่องจากการแสดรายงานประจำวัน บาง Ref ที่ส่งข้อมูลออกมา ค่าใช้จ่ายเป็น 0 โดยโปรแกรมทำการปรับปรุงให้แสดงข้อมูลให้ถูกต้องตรงตามค่าใช้จ่ายในการส่งข้อมูล

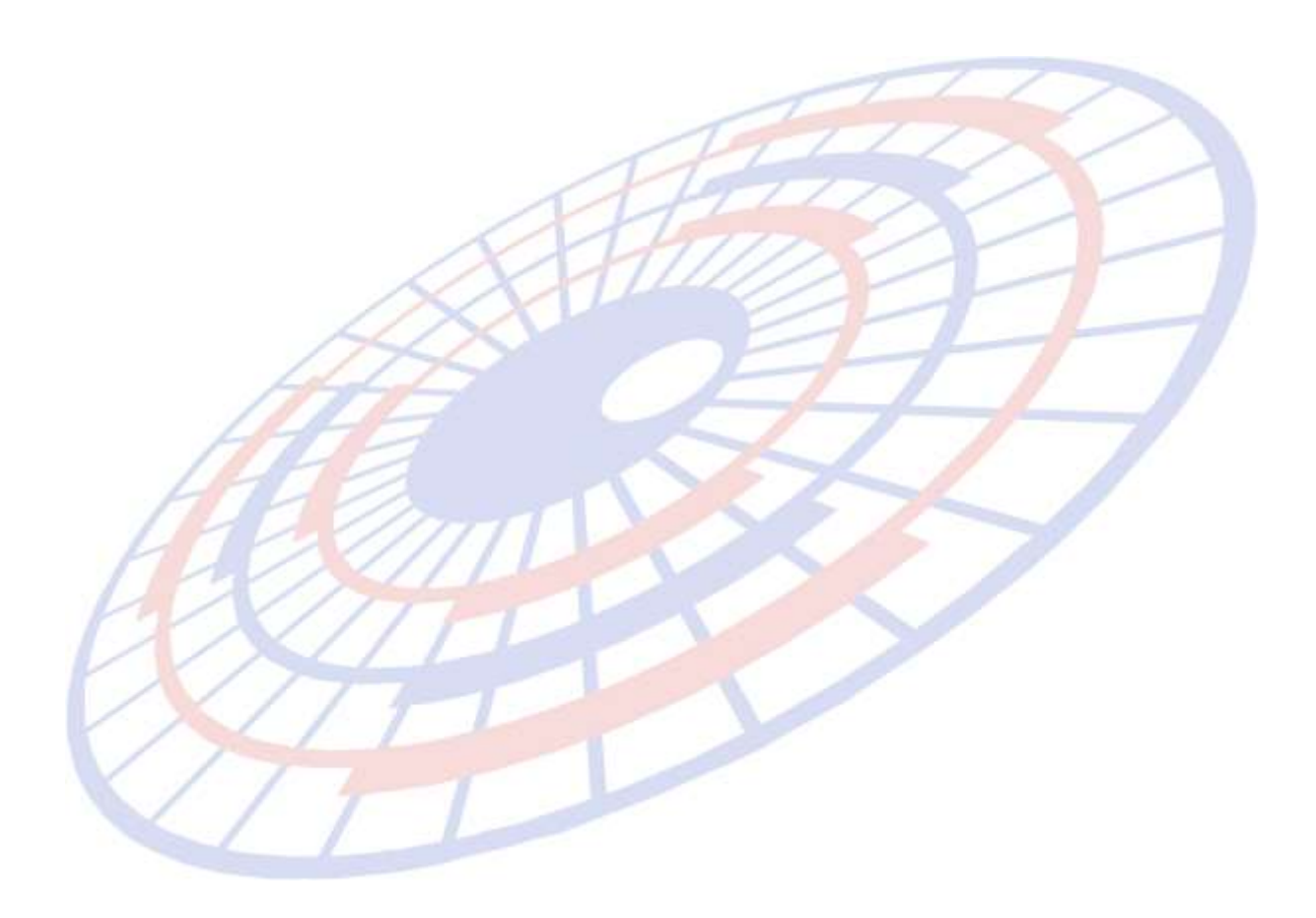